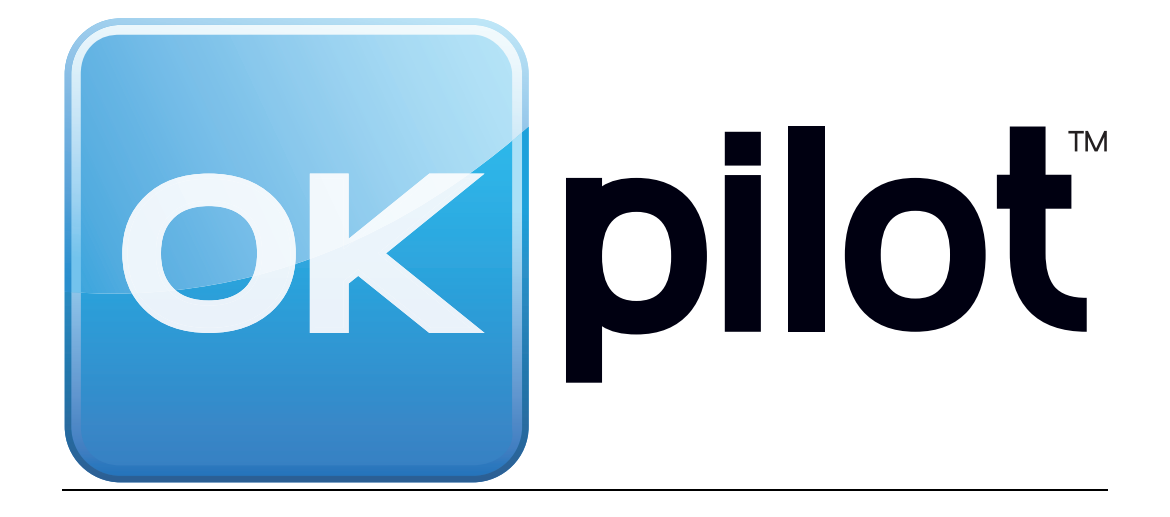

# MINIGUIDE UTILISATEUR OKpilot

## L'essentiel en 3 minutes

Date : décembre 2024 Version : 1.02

#### L'essentiel de OKpilot en 3 minutes...

L'utilisation la plus fréquente de OKpilot est la suivante :

#### 1. Se connecter à OKpilot

- Démarrer / poursuivre l'évaluation en accédant automatiquement à l' organisme / site à évaluer (sur lequel l'utilisateur s'est arrêté lors de sa dernière utilisation), sinon sélectionner l'organisme / site souhaité.
- Démarrer / poursuivre l'évaluation en accédant automatiquement à l' état de check-list d'évaluation à utiliser (sur lequel l'utilisateur s'est arrêté lors de sa dernière utilisation), sinon sélectionner l'état de check-list d'évaluation souhaité.
- Démarrer / poursuivre l'évaluation en accédant à la vision générale de la check-list sur « Evaluation », puis sur les chapitres / questions que contient la check-list
- 5. Visualiser l'avancement de l'évaluation et la performance / conformité de l'organisme (résultats / observatoire)
- 6. Si souhaité, documenter l'évaluation et poursuivre l'amélioration continue à l'aide des autres fonctionnalités disponibles (éléments de gestion / ressources). Par exemple :
  - Documenter l'évaluation à l'aide de documents, liens ou autres références venant soutenir/prouver la performance affichée par l'organisme (Ressources > Documents)
  - Créer ou aller consulter des objectifs, des actions,...
     (Gestion > Objectifs, Actions, Risques, Indicateurs, Constats)

Ces étapes sont reprises ci-après de manière illustrée :

**Pour se connecter à OKpilot**, aller sur la page d'accueil / login <u>https://okpilot.com</u> et renseigner l'identifiant et le mot de passe déjà en votre possession (création de votre profil via un formulaire d'inscription ou autres). En cas de perte/oubli de l'identifiant et/ou du mot de passe, utiliser la procédure « Mot de passe oublié »

| ok piloť                                       |         |
|------------------------------------------------|---------|
| bentfast" 1: Identif                           | fiant   |
| Mot de passe * 2 : Mot de                      | e passe |
| Mot de passe oublié ? Se connecter 3 : Se conn | necter  |

Pour démarrer / poursuivre l'évaluation, accéder automatiquement à l'organisme/site à évaluer sur lequel l'utilisateur s'est arrêté lors de sa dernière utilisation, sinon **sélectionner l'organisme / site souhaité**.

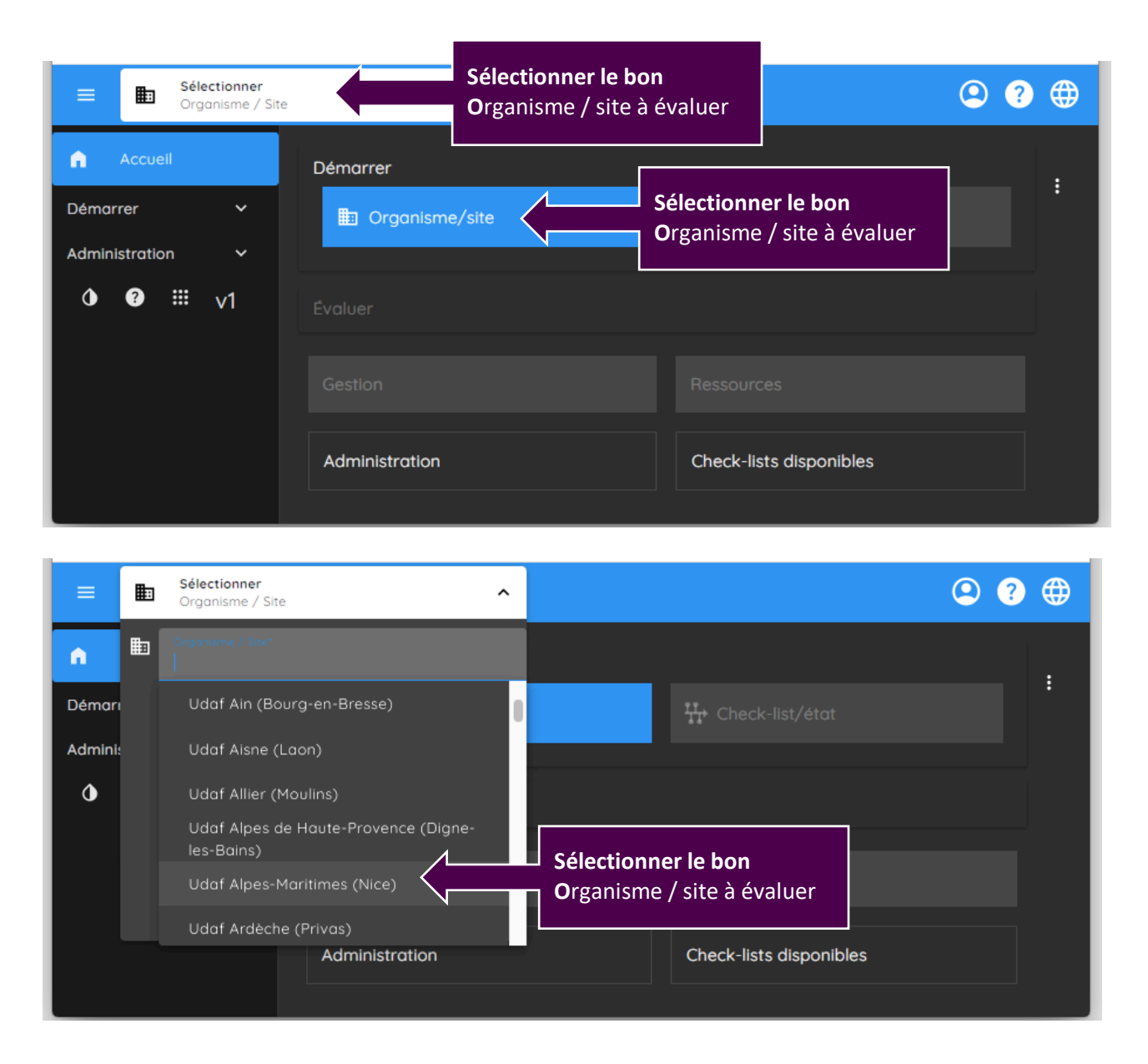

Accéder automatiquement à l'état de check-list d'évaluation sur lequel l'utilisateur s'est arrêté lors de sa dernière utilisation, sinon sélectionner l'état de check-list d'évaluation souhaité.

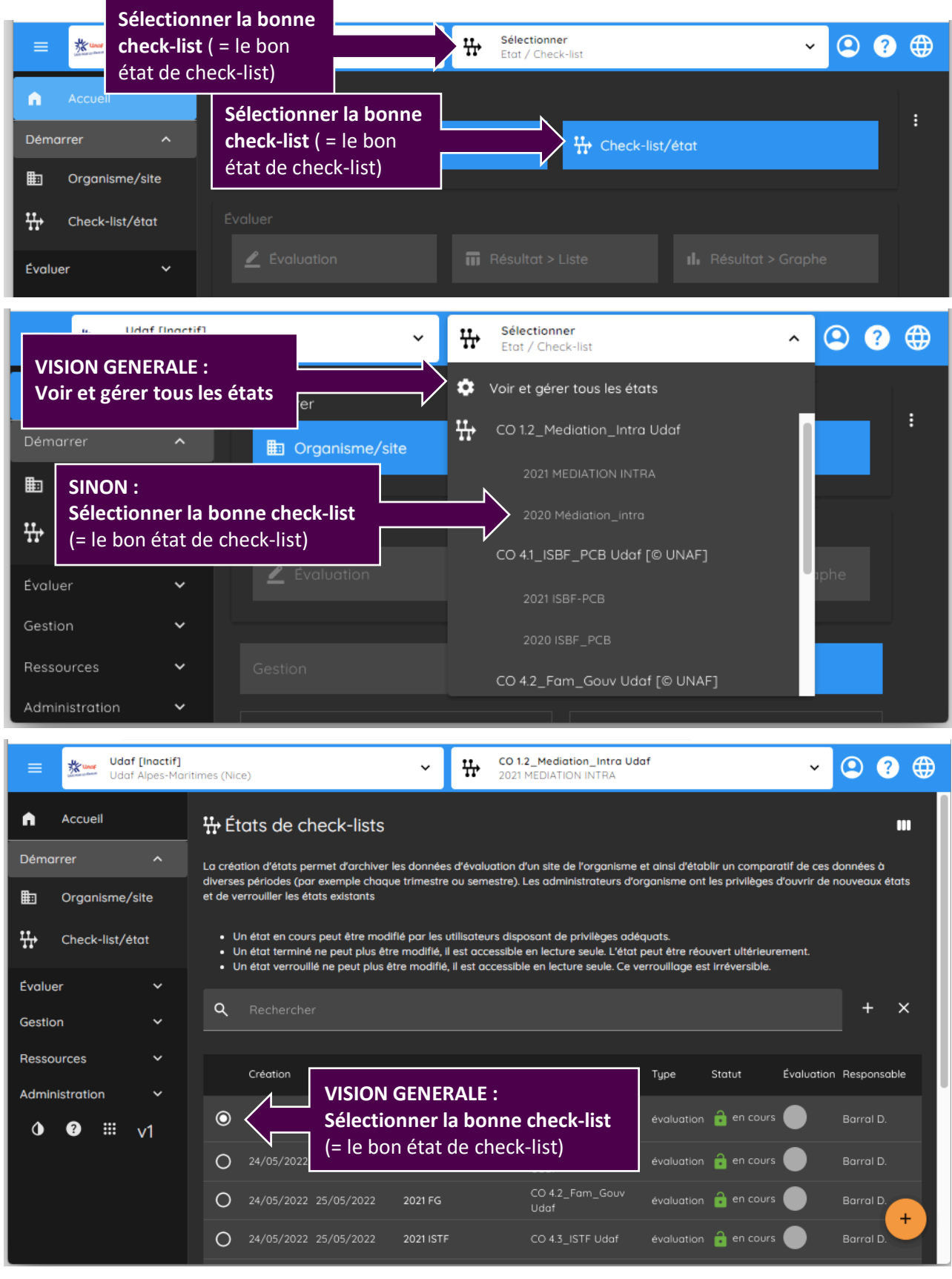

Démarrer / poursuivre l'évaluation en accédant à la vision générale de la check-list sur « Evaluation », puis sur les chapitres / questions que contient la check-list

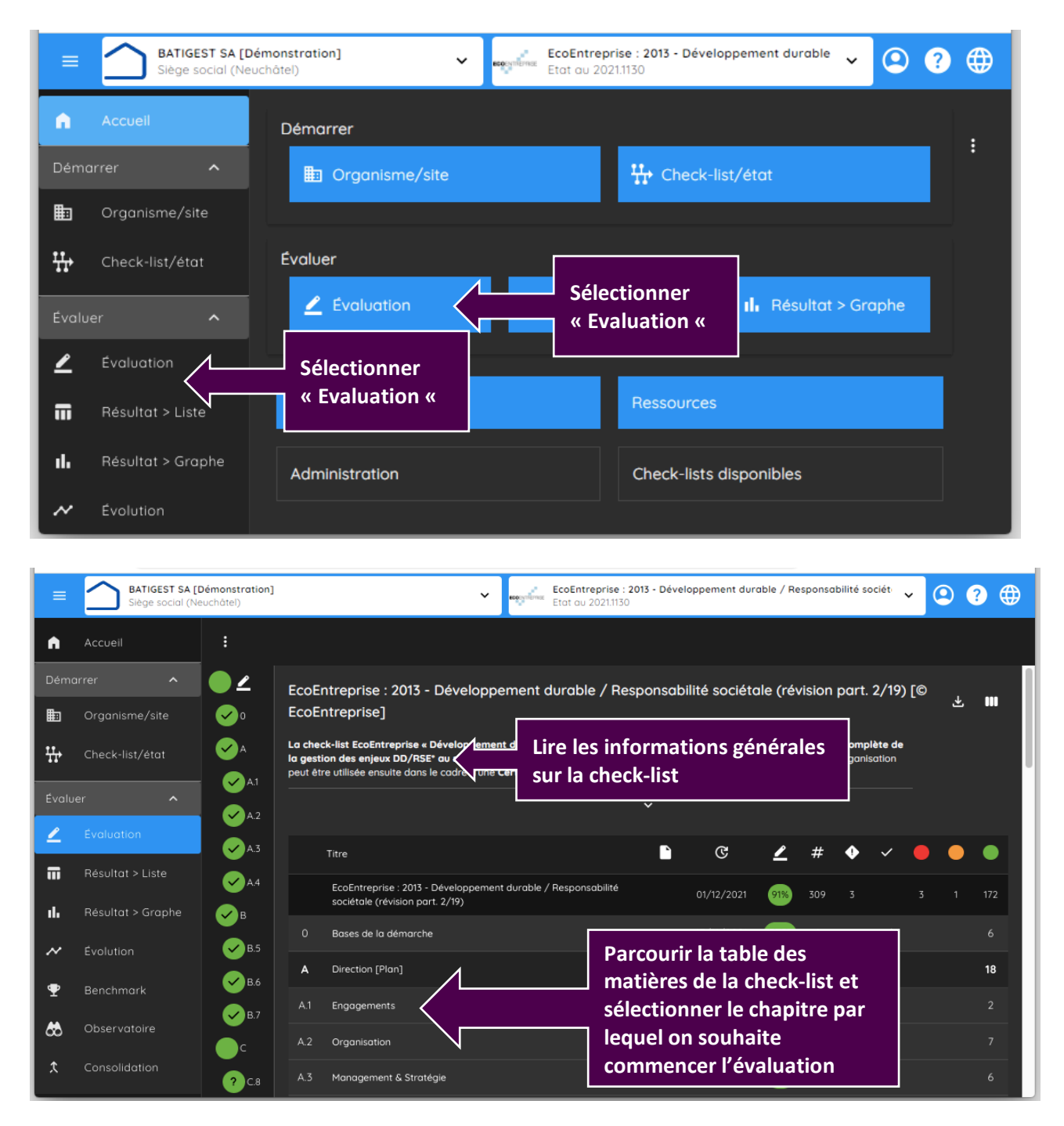

| =     | BATIGEST SA [C<br>Siège social (Ne | <b>Démonstration]</b><br>euchâtel)       |                                   | ~                                                            | EcoEntrepri<br>Etat au 202                                                                                                    | rise : 2013 - Dé<br>21.1130  | éveloppement durable    | / Responsabilité sociét   | ~ C   | ?   |   |
|-------|------------------------------------|------------------------------------------|-----------------------------------|--------------------------------------------------------------|----------------------------------------------------------------------------------------------------|------------------------------|-------------------------|---------------------------|-------|-----|---|
| n     | Accueil                            | :                                        |                                   |                                                              |                                                                                                    |                              |                         |                           |       |     |   |
| Démo  |                                    | ●∠                                       | 97% Sect                          | ion A. Direction [Pla                                        | n] > 100% Cha                                                                                                    | ipitre A.1. E                | Enaaaements             |                           |       | Ł   |   |
| ₽     | Organisme/site                     | <b>~</b> 0                               |                                   |                                                              |                                                                                                    |                              |                         |                           |       |     |   |
| ₩     | Check-list/état                    | ✓ A                                      | • Par Développ<br>- DD: environne | pement durable (DD) et Res<br>ement, social/santé/sécurité,  | ponsabilité sociétale (F<br>économie                                                                                                    | RSE) sont cond               | cernés tous les enjeux  | liés aux thèmes suivants  |       |     |   |
| Évalu | er 🔨                               |                                          | - RSE : engage<br>questions relat | ment sociétal, droits de l'Hon<br>ives aux consommateurs (se | nme, relations et conditions et conditions et conditions et conditions et conditions et conditions et condition<br>Ion lignes directrices ISC | ions de travail,<br>D 26000) | , environnement, bonne: | s pratiques des affaires, |       |     |   |
| 2     | Évaluation                         | A1.2                                     |                                   | Titre                                                        |                                                                                                    |                              |                         | 9                         | ° #   | 1   | ~ |
|       | Résultat > Liste                   | ✓ A.2                                    | A.1                               | Engagements                                                  | /                                                                                                    |                              | Sélectionne             | er la questio             | n par |     | ~ |
| ıl.   | Résultat > Graphe                  | ✓ A.3                                    | A.1.1                             | Engagements DD/RSE                                           | ani ion a-t-elle défini :                                                                                                    | ses engage                   | laquelle on             | souhaite                  |       | 200 | ~ |
| ~     |                                    | ✓A.4                                     |                                   | Développement durable                                        | Responsabilité sociéta                                                                                                    | ale (DD/RSE                  | commence                | rievaluatio               |       |     |   |
| Ŧ     | Benchmark                          | ⊌в                                       | □ △12                             | Communication des engag                                      | ements DD/RSE<br>anisation a-t-elle comm                                                                                                    | nuniqué en inte              | erne et en externe      | 12/11/2021                | 196 1 |     |   |
| ₿     | Observatoire                       | ✓ 8.5                                    |                                   | Développement durable &<br>volonté de les mettre en d        | Responsabilité sociéta<br>œuvre ?                                                                                                    | ale (DD/RSE*),               | ainsi que sa            |                           |       |     |   |
| ¢     | Consolidation                      | <ul> <li>■ 8.6</li> <li>■ 8.7</li> </ul> |                                   |                                                              |                                                                                                    |                              |                         |                           |       |     |   |

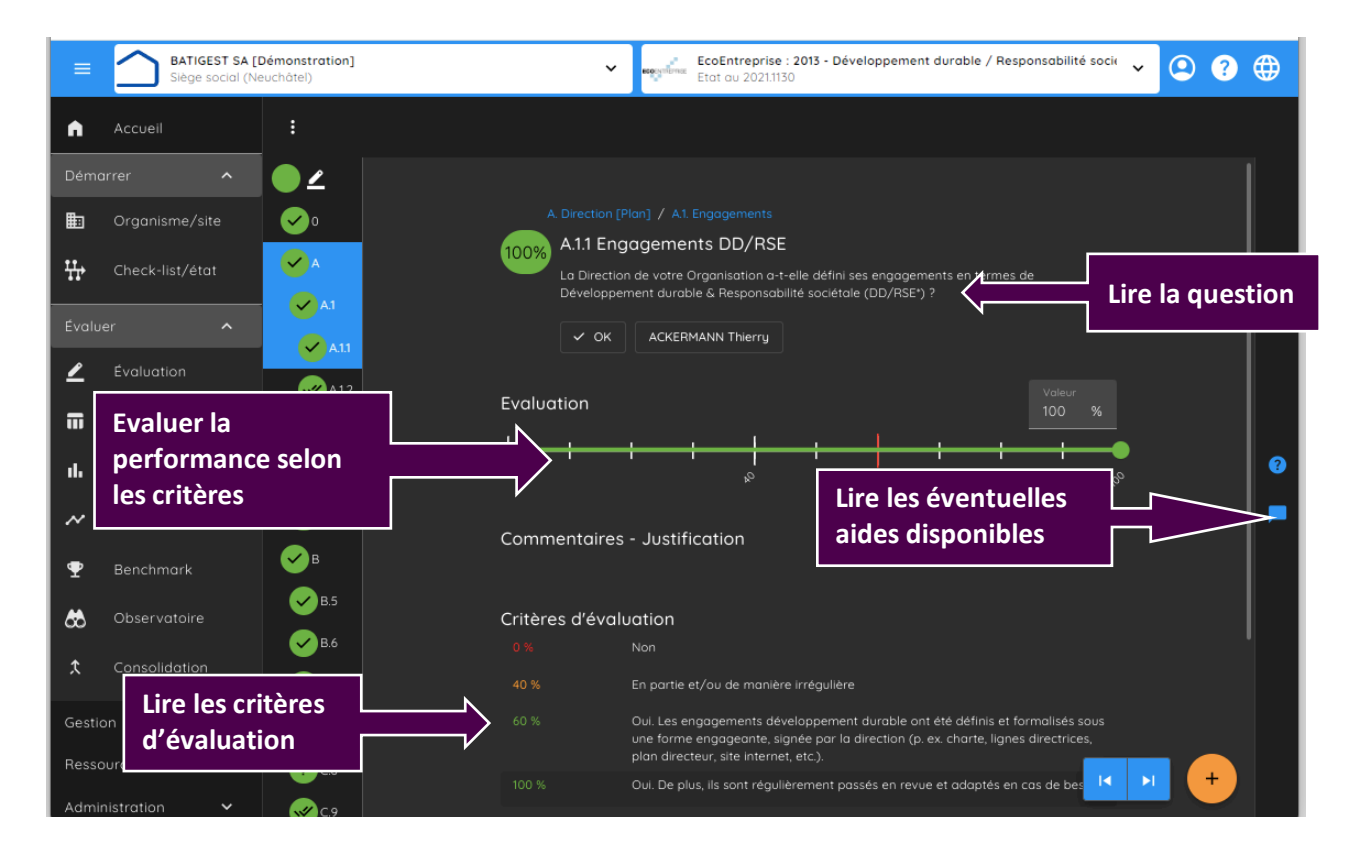

Visualiser l'avancement de l'évaluation et la performance / conformité de l'organisme (résultats / observatoire)

| ≡     | BATIGEST SA [Dém<br>Siège social (Neuch | nonstration]  hátel)       | prise : 2013 - Développement durable v |  |
|-------|-----------------------------------------|----------------------------|----------------------------------------|--|
| n     | Accuell                                 | Démarrer                   |                                        |  |
| Démo  | arrer 🔨                                 | Drganisme/site             | ₩ Check-list/état                      |  |
| ₽     | Organisme/site                          |                            |                                        |  |
| ₩     | Check-list/état                         | Évoluer                    | ser l'avancement de                    |  |
| Évalu | er 🔨                                    |                            | at > Graphe                            |  |
| 2     | Évaluation                              | Visualiser l'avancement de |                                        |  |
|       | <b>7</b><br>Résultat > Liste            | revaluation                | Ressources                             |  |
| սե    | Résultat > Graphe                       | Administration             | Check-lists disponibles                |  |
| ~     | Évolution                               |                            |                                        |  |

#### Visualisation 1 – Avancement général

| ≡      | BATIGEST SA [C<br>Siège social (Ne | <b>Démonstration]</b><br>euchâtel)     |                    |                                                                                                   | EcoEntreprise : 2013 - Dévelop<br>Etat au 2021.1130              | pement o  | durable   | / Respo   | <sup>onsc</sup> ¥ | 2       | ?       |       |
|--------|------------------------------------|----------------------------------------|--------------------|---------------------------------------------------------------------------------------------------|------------------------------------------------------------------|-----------|-----------|-----------|-------------------|---------|---------|-------|
| Démo   | arrer ^                            | :                                      |                    |                                                                                                   |                                                                  |           |           |           |                   |         |         |       |
| ₩      | Organisme/site<br>Check-list/état  | • 2                                    | EcoE<br>(révis     | ntreprise : 2013 - Dévelopį<br>sion part. 2/19) [© EcoEnti                                        | pement durable / Res<br>reprise]                                 | ponsat    | oilité s  | ociéto    | ale               |         | Ŧ       | ••••  |
| Évalu  | er 🔨                               | ✓ A                                    | La chei<br>de la a | ck-list EcoEntreprise « Développem<br>estion des enjeux DD/BSF* qui sein (                        | ent durable & Responsabilité s<br>d'une Organisation L'angluse ( | ociétale  | • perme   | et de fai | r <b>e une év</b> | aluatio | n com   | plète |
| 2      | Évaluation                         | A1                                     | l'Organ            | isation peut être utilisée ensuite dans                                                           | s le cadre d'une <b>Certification «</b>                          | EcoEntrep | orise » p | ar exem   | ple ( www         | .ecoen  | trepris | e.ch  |
| m      | Résultat > Liste                   | ✓A.2                                   |                    |                                                                                                   | ~                                                                |           |           |           |                   |         |         |       |
| ıl.    | Résultat > Graphe                  | ✓ A.3                                  |                    | Titre                                                                                             | D (                                                              | _         | #         | ٠         | ~ (               |         |         | •     |
| ~      |                                    | <ul> <li>✓ A.4</li> <li>✓ B</li> </ul> |                    | EcoEntreprise : 2013 - Développeme<br>durable / Responsabilité sociétale<br>(révision part. 2/19) | ent<br>29/05/2024                                                | 91%       | 309       |           |                   | 3       |         | 172   |
| Ŧ      | Benchmark                          | ✓ B.5                                  |                    | Bases de la démarche                                                                              | 17/11/2021                                                       | 100%      |           |           | ~                 |         |         |       |
| ₿      | Observatoire                       | 🖌 В.6                                  | A                  | Direction [Plan]                                                                                  | 29/05/2024                                                       | 97%       | 18        |           | ~                 |         |         | 18    |
| ¢.     | Consolidation                      | 🖌 В.7                                  | A.1                | Engagements                                                                                       | 29/05/2024                                                       | 100%      |           |           | ~                 |         |         |       |
| Gestio | on 🗸                               | C                                      | A.2                | Organisation                                                                                      | 24/11/2021                                                       | 97%)      |           |           | ~                 |         |         |       |
| Resso  | ources 🗸                           | ? C.8                                  | A.3                | Management & Stratégie                                                                            | 17/11/2021                                                       | 97%       |           |           | ~                 |         |         |       |
| Admii  | nistration 🗸                       | C.9                                    | A.4                | Prestations                                                                                       | 17/11/2021                                                       | 93%       |           |           | ~                 |         |         |       |
| •      | ? 🏭 v1                             | C.10                                   |                    | Eoclótó                                                                                           | 26/11/2021                                                       | O AR      | 25        |           |                   |         |         | 25    |

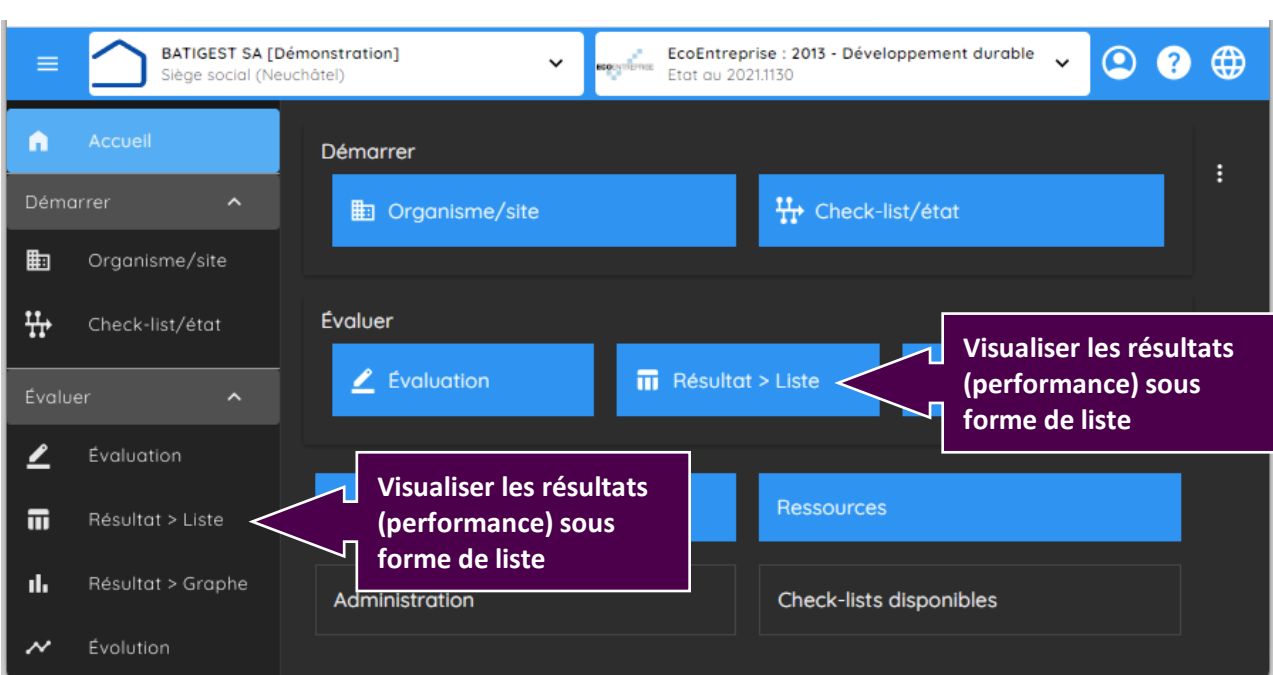

#### Visualisation 2 – Résultats sous forme de liste

|                 | BATIGEST SA [De<br>Siège social (Neu | <b>émonstrat</b><br>Jchâtel) | ion] - Eco                                                                                                    | Entreprise : 2013 - Développemer<br>: au 2021.1130      | nt durable / R | esponsc 🗸 | ❷ ? ⊕ |
|-----------------|--------------------------------------|------------------------------|----------------------------------------------------------------------------------------------------|---------------------------------------------------------|----------------|-----------|-------|
| Déma            | irrer 🔨                              |                              | Participation à un programme d'optimisation                                                                                                    |                                                         |                |           |       |
| ₽               | Organisme/site                       | E.21.10                      | Votre Organisation participe-t-elle à un programme<br>d'optimisation de sa consommation d'énergie ?                                                                                          | 04/10/2021                                              |                |           |       |
| Chock-list/état | Check-list/état                      |                              | Compensation Carbone                                                                                                    |                                                         |                |           |       |
| ••              |                                      | E.21.11                      | Votre Organisation compense-t-elle ses émissions de<br>?                                                                                                    | e carbone 04/10/2021                                    |                |           |       |
|                 |                                      |                              | Performance - Evaluation et passage en revue                                                                                                    |                                                         |                |           |       |
| 2               | Évaluation                           | E.21.12                      | La performance de votre Organisation en ce qui con<br>enjeux liés à l'énergie (consommation, production er<br>énergie grise, énergie renouvelables,) et au climat<br>régulièrement évaluée ? | cerne ses 22/11/2021<br>idogène, 22/11/2021<br>est-elle | 80% 1          | 60%       | ~     |
| Π               | Résultat > Liste                     |                              | Performance - Amélioration continue                                                                                                    |                                                         |                |           |       |
| ılı             | Résultat > Graphe                    | E.21.13                      | La performance de votre Organisation en ce qui con<br>gestion de l'énergie (consommation, production end<br>énergie grise, énergie renouvelables,) s'améliore-t-                             | cerne la 22/11/2021<br>ogène, 22/11/2021<br>elle        | 50% 1          |           | ~     |
| $\sim$          |                                      |                              | significativement d'année en année, si cela est possi                                                                                                    | ble ?                                                   |                |           |       |
| _               |                                      | E.22                         | Déchets [En production]                                                                                                    | 26/11/2021                                              | 92% 13         |           |       |
| Ψ               | Benchmark                            |                              | Responsabilités & mission                                                                                                    |                                                         |                |           |       |
| 畿               | Observatoire                         | E.22.1                       | Y a-t-il un responsable de la gestion des déchets dar<br>Organisation ? Ce(s) responsable(s) ont-ils pour mis<br>de réduire et valoriser les déchêts ?                                       | ns votre 26/11/2021<br>sion claire                      | 100% 1         | 60%       | ~#    |
| ¢               | Consolidation                        |                              | Plaintes                                                                                                    |                                                         |                |           |       |
| Gestic          | on 🗸                                 | E.22.2                       | Y a-t-il des plaintes au sujet des activités de votre<br>Organisation liées à la gestion des déchets ?                                                                                       | 26/11/2021                                              | 100% 1         |           | ~~    |
|                 |                                      |                              | Contacts avec l'autorité                                                                                                    |                                                         | _              |           |       |
| Resso           | ources 🗸                             | E.22.3                       | Votre Organisation a-t-elle des contacts avec l'autor<br>concernant les enjeux liés aux déchets ? Y a-t-il des j<br>suspens ?                                                                | ité 26/11/2021<br>points en                             | 100% 1         | 0%        | ~//   |
| Admir           |                                      |                              | Connaissance des déchets produits                                                                                                    |                                                         |                |           |       |
| ٥               | ? ₩ v1                               | E.22.4                       | Votre Organisation connait-elle les déchets qu'elle g                                                                                                    | énère ? 09/11/2021                                      | 1              |           | ?     |

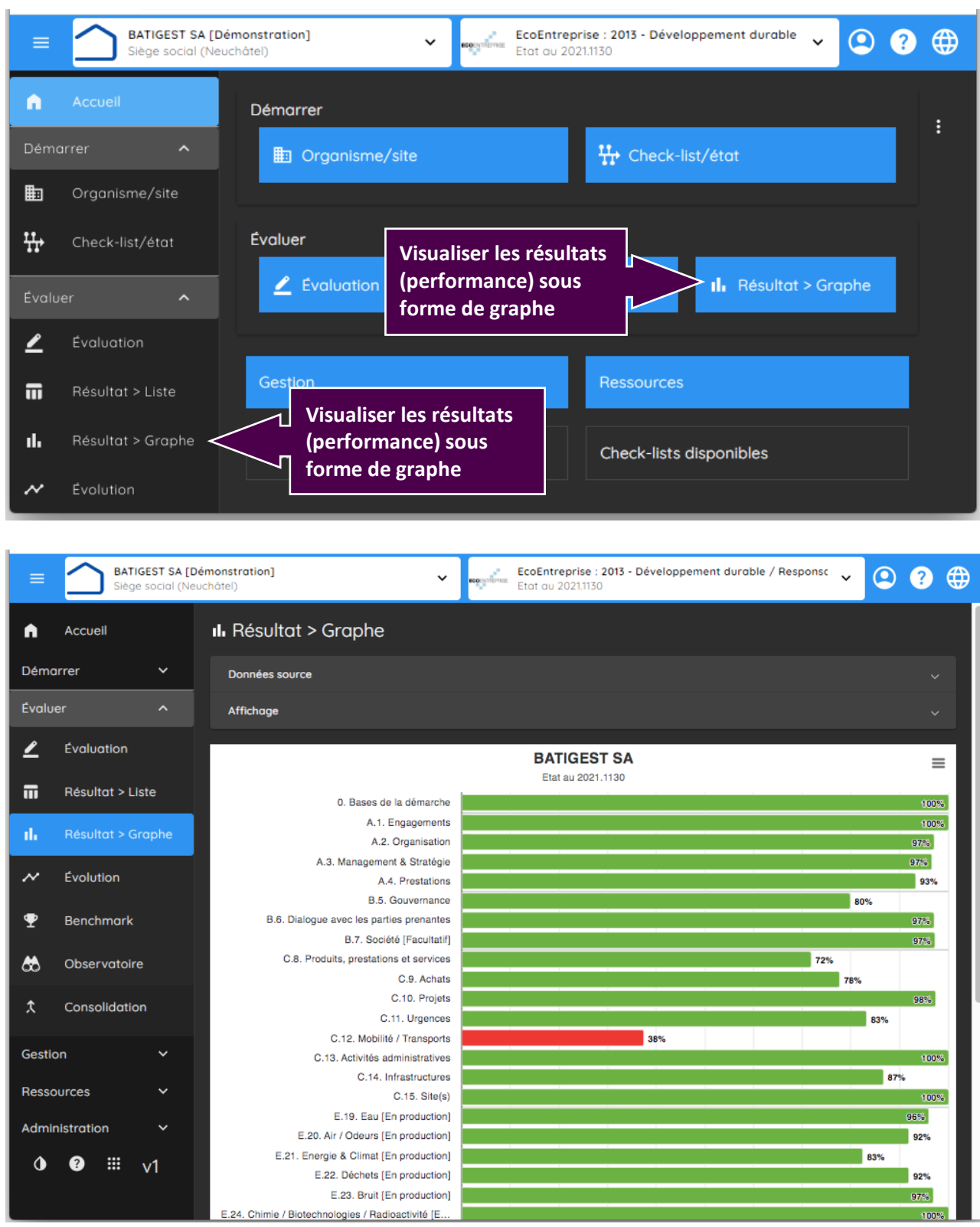

#### Visualisation 3 – Résultats sous forme de graphe

Si souhaité, documenter l'évaluation et poursuivre l'amélioration continue à l'aide des autres fonctionnalités disponibles (éléments de gestion / ressources). Par exemple :

| ≡ Siège social (Ne                           | Démonstration] ✓ ISO 26000:<br>uuchâtel) ✓ 28/03/2011 | 2010 - Responsabilité sociétale [《 🖌 🙁 🤶 |  |
|----------------------------------------------|-------------------------------------------------------|------------------------------------------|--|
| Accueil                                      | Démarrer                                              |                                          |  |
| Démarrer 🗸 🗸                                 | 🗄 Organisme/site                                      | ₩ Check-list/état                        |  |
| Évaluer 🗸 🗸                                  |                                                       |                                          |  |
| Gestion 🗸                                    | Évaluer                                               |                                          |  |
| Ressources ^                                 | Associer / mettre à jour                              | t > Liste II. Résultat > Graphe          |  |
| Documents                                    | des documents                                         |                                          |  |
| Processus                                    | Associer / mettre à jour                              | Ressources                               |  |
| Administration 🗸                             |                                                       |                                          |  |
| <b>0                                    </b> | Administration                                        | Check-lists disponibles                  |  |

#### a) Pour documenter l'évaluation à l'aide de documents, liens ou autres références

| BATIGEST S       | A [Démonstration] V<br>(Neuchâtel) | ISO 26000:2010 - Resp<br>28/03/2011 (évaluation | onsabilité sociétale [© OKpilot :<br>, ISO 26000:2010 - Responsabilité | ~    | ೨ ? ⊕      |
|------------------|------------------------------------|-------------------------------------------------|------------------------------------------------------------------------|------|------------|
| Accueil          | Documents                          |                                                 |                                                                        |      | ≡ •••      |
| Démarrer 🗸 🗸     |                                    |                                                 |                                                                        |      |            |
| Évaluer 🗸 🗸      | C Rechercher                       |                                                 |                                                                        |      | + ×        |
| Gestion 🗸        | Dossier                            |                                                 |                                                                        |      |            |
| Ressources ^     |                                    |                                                 |                                                                        |      | -          |
| Documents        | Visualiser l'en                    | semble des                                      |                                                                        |      |            |
| Processus        | documents / r                      | éférences associés                              | rocessus Responsable                                                   | Visa | Date       |
|                  | Cahier des charges pour r          | nandats - NB                                    |                                                                        | ~    | 12/07/2005 |
| <b>0 ₽ </b> ₩ v1 | Calculateur de salaires US         | s Créer / as                                    | ssocier un                                                             |      |            |
|                  | Check-list "Risques entrep         | rise" documen                                   | t / une référence                                                      |      | 29/03/20   |

| E BATIGEST SA [                                 | Démonstration] 🗸 🗸                                                                                       | ISO 26000:2010 - Responsabilité sociétale [© OKpilot 2010] |
|-------------------------------------------------|----------------------------------------------------------------------------------------------------|------------------------------------------------------------|
| Accueil<br>Démarrer ×<br>Évaluer ×<br>Gestion × | Document           Document           Général           Nam*           Statistiques consommation Energie | Renseigner<br>un nouveau document /                        |
| Ressources ^                                    |                                                                                                    | une nouvelle référence                                     |
| Documents                                       |                                                                                                    | Dossier                                                    |
| Processus                                       | Type de document                                                                                         | = Texte Brapport Delien Validation                         |
| Administration 🗸                                |                                                                                                    | validation<br>→ OK →                                       |
| <b>0                                    </b>    |                                                                                                    | Date du dernier contrôle                                   |
|                                                 | Description<br>Statistiques en continu depuis 2020                                                       | Valider<br>un nouveau document /<br>une nouvelle référence |

b) Pour **créer ou aller consulter des objectifs**, des actions,... ou d'autres éléments de gestion... (Gestion > Objectifs, Actions, Risques, Indicateurs, Constats)

| ≡     | BATIGEST SA [Dé<br>Siège social (Neu | monstration] 🗸 🗸                            | EcoEntrepa<br>Etat au 202        | rise : 2013 - Développement durable<br>11.1130          | ×<br>? 🕀         |  |
|-------|--------------------------------------|---------------------------------------------|----------------------------------|---------------------------------------------------------|------------------|--|
| n     | Accueil                              | Démarrer                                    |                                  |                                                         |                  |  |
| Dém   | arrer 🗸                              | Drganisme/site                              |                                  | 🕂 Check-list/état                                       | · ·              |  |
| Évalı | Jer V                                |                                             |                                  |                                                         |                  |  |
| Gest  |                                      | Créer / mettre à jou<br>de gestion (amélior | ur des élément<br>ation continue | ts<br>e)                                                |                  |  |
| ۲     | Objectifs                            |                                             |                                  | II. Résultat :                                          | > Graphe         |  |
|       | Actions                              |                                             |                                  |                                                         |                  |  |
| ▲     | Risques                              | Gestion                                     | Crée                             | er / mettre à jour des élé<br>restion (amélioration con | ments<br>itinue) |  |
| ~     | Indicateurs                          |                                             |                                  |                                                         |                  |  |
| Ê     | Constats                             | Administration                              |                                  | Check-lists disponibles                                 |                  |  |
| Ress  | ources 🗸                             |                                             |                                  |                                                         |                  |  |
| Adm   | inistration 🗸                        |                                             |                                  |                                                         |                  |  |
| •     | ? ₩ v1                               |                                             |                                  |                                                         |                  |  |

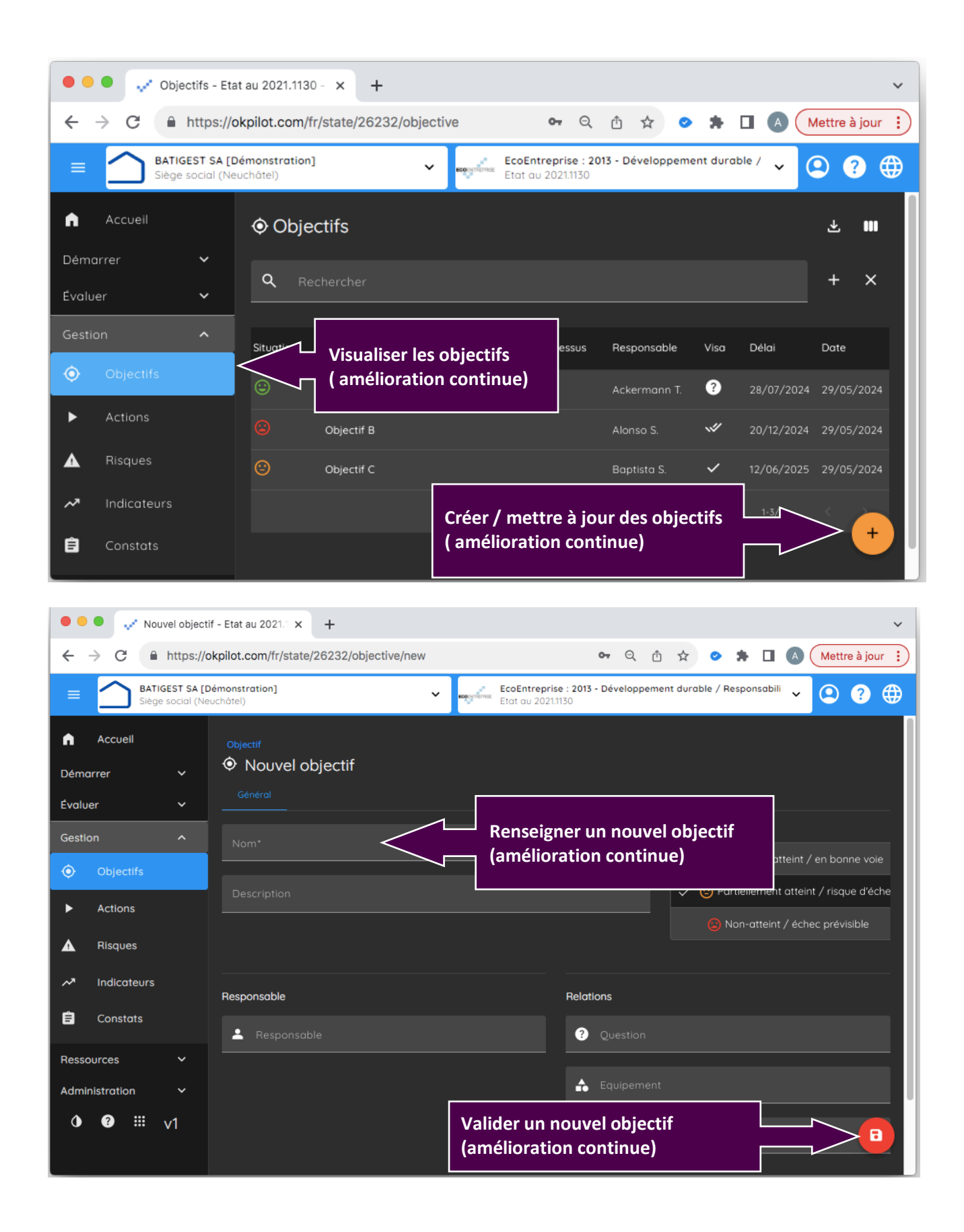

Pour des explications encore plus complètes sur OKpilot, un guide utilisateur complet sera disponible en janvier 2025.